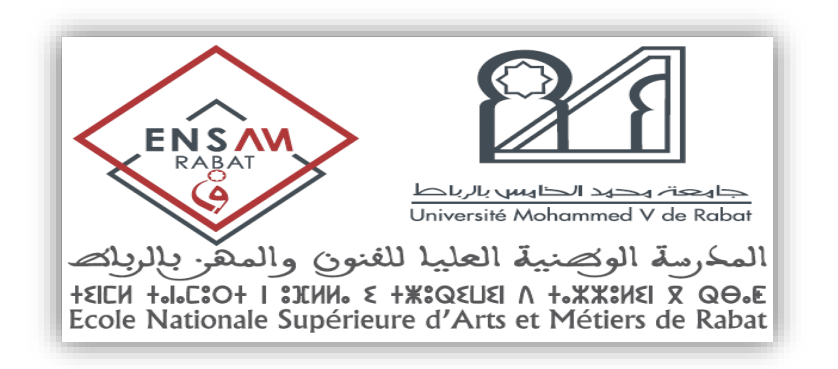

## Avis aux étudiants

Il est porté à la connaissance des étudiants que l'accès à Rosetta Stone s'effectuera désormais via la **Plateforme Moodle.** 

En tant qu'étudiant(e) concerné(e) par l'enseignement des LANGUES sur la plateforme Rosetta Stone, vous devez, ACTIVER VOTRE COMPTE et passer le TEST DE POSITIONNEMENT en suivant les étapes suivantes:

1. Accédez à la plateforme Moodle de l'Ecole Nationale Supérieure d'Arts et Métiers <u>https://moodle-ensam.um5.ac.ma/</u>, cliquez sur le bouton <u>Microsoft</u> sur la page d'accueil.

2. Introduisez le login et le mot de passe de votre compte Microsoft institutionnel um5.

3. Cliquez sur le cours Rosetta Stone Accès étudiants (2024/2025).

4. Cliquez sur le lien **Rosetta Stone**.

**NB :** Pour récupérer votre compte institutionnel veuillez accéder au lien : https://etu.um5.ac.ma/index.php?:nav=comptes::index